Clárlann UCD | UCD Registry

## How to Log into Banner

Banner is UCD's student information system.

Information recorded includes registration details, fee information, assessment results and conferral details.

## **Find Banner**

Go to UCD Connect.

Click on the **Banner** icon.

Use <u>Staff VPN</u> (if working remotely). <u>Multi-Factor Authentication</u> needed.

Enter your Account Details

**Username** = UCD Connect username.

**Password** = UCD Connect password.

## C n = ucd.ie/connect/ UCD Connect Ceangal UCD X X X People Development Banner

| 😻 UCD Connect Sign On         |  |
|-------------------------------|--|
| Login to UCD Banner 9 service |  |
| Username                      |  |
| Password                      |  |

## **Access a Banner Form**

On the Welcome page, type the name of the form you want into the box, e.g. **SFAREGS** or **use keywords** such as 'Course Registration'.

Click on the form you want to open it.

| Velcome |                     |         |  |
|---------|---------------------|---------|--|
| Search  | O Direct Navigation | SFAREGS |  |
|         |                     |         |  |